## **Use the Curriculum List Report**

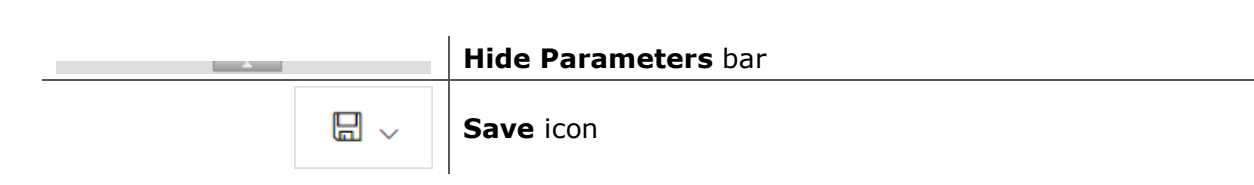

## **Use the Curriculum List Report**

From the PromisePoint Reporting page:

1. Click the **Curriculum List** link.

**Note**: Hover over the Curriculum List link to view a ToolTip description.

2. Click the **Type** drop-down arrow; then select the parameter(s).

Note: "Courses" means SIMS or online courses, and "Events" means ILT.

- 3. Click the **Curriculum** drop-down arrow; then select the parameter(s).
- 4. Click anywhere outside the drop-down menu to update subsequent fields.
- 5. Click the **Course** drop-down arrow; then select the parameter(s).
- 6. Click View User Report.

## Notes:

- Click the Hide Parameters bar to see more of the report.
- Click the Save drop-down arrow to view the different formats.
- 7. Click Close Report.

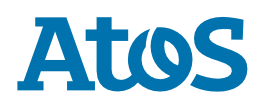